Everyone is scrambling to gather tax information. Follow the instructions below in order to print payment history for the 2018 calendar year. Call FACTS at 866-441-4637 with any questions.

Step 1: Sign in to FACTS at <a href="https://online.factsmgt.com">https://online.factsmgt.com</a>

## Step 2: Select 'View Details'

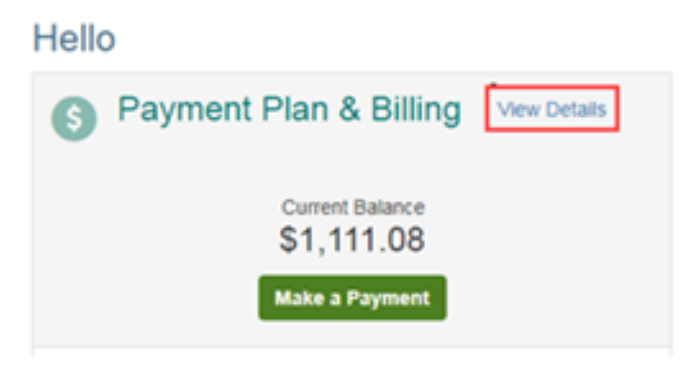

## **Step 3:** Select 'View Payment Summary'

| Activity    | Details      |          |                |         |          | Term: |                 |
|-------------|--------------|----------|----------------|---------|----------|-------|-----------------|
| S View Pays | ment Summary | 1        |                |         | FACTS Pa | All . | •<br>g Policiel |
| Schattala   | Transactions | Balances | Da monte Libba | Chappen |          |       |                 |
| Schedule    | Transactions | Galances | Payments Made  | Changes |          |       |                 |

\*\*Page will open in another window or tab.\*\*

## **<u>Step 4:</u>** Select the year & then 'Print'.

| The Payment Summary report is for indexed by School name                      | informational purposes o<br>during the selected time t | nly. It includes payment a<br>frame.                                                | ctivity applied to the bai | ance owed to or ser                                 |
|-------------------------------------------------------------------------------|--------------------------------------------------------|-------------------------------------------------------------------------------------|----------------------------|-----------------------------------------------------|
| omer:<br>ents:<br>ool name<br>Main<br>In, NE 68504                            | School Info<br>Federa                                  | rmation and<br>I Tax ID                                                             |                            |                                                     |
| 17                                                                            | -                                                      |                                                                                     |                            |                                                     |
| Student 1 - \$2,240.00                                                        |                                                        | Student 2-\$2,22                                                                    | 8.00                       |                                                     |
| Student 1 - \$2,240.00<br>2017-2018 Grade - 4th                               | \$2,240.00                                             | Student 2- \$2,220                                                                  | 8.00<br>Grade - 2nd        | \$2,228.00                                          |
| Student 1 - \$2,240.00<br>2017-2018 Grade - 4th<br>2COUNT                     | \$2,240.00<br>TOTAL                                    | Student 2 - \$2,220<br>2017-2018<br>ACCOUNT                                         | 8.00<br>Grade - 2nd        | \$2,228.00<br>TOTAL                                 |
| Student 1 - \$2,240.00<br>2017-2018 Grade - 4th<br>CCOUNT<br>10k Fees         | \$2,240.00<br>TOTAL<br>\$90.00                         | Student 2 - \$2,220<br>2017-2018<br>ACCOUNT<br>Book Fees                            | 8.00<br>Grade - 2nd        | \$2,228.00<br>TOTAL<br>590.00                       |
| Student 1 - \$2,240.00<br>2017-2018 Grade - 4th<br>CCOUNT<br>took Fees        | \$2,240.00<br>TOTAL<br>\$90.00<br>-\$25.00             | Student 2- \$2,22<br>2017-2018<br>ACCOUNT<br>Book Fees<br>Lunch                     | 8.00<br>Grade - 2nd        | \$2,228.00<br>TOTAL<br>590.00<br>-525.00            |
| Student 1 - \$2,240.00<br>2017-2018 Grade - 4th<br>CCOUNT<br>pok Fees<br>unch | \$2,240.00<br>TOTAL<br>\$90.00<br>-\$25.00<br>\$75.00  | Student 2- \$2,22<br>2017-2018<br>ACCOUNT<br>Book Fees<br>Lunch<br>Registration Fee | 8.00<br>Grade - 2nd        | \$2,228.00<br>TOTAL<br>590.00<br>-525.00<br>\$75.00 |

This report will show the total paid for **each account** (i.e. Tuition, ACES, etc.).